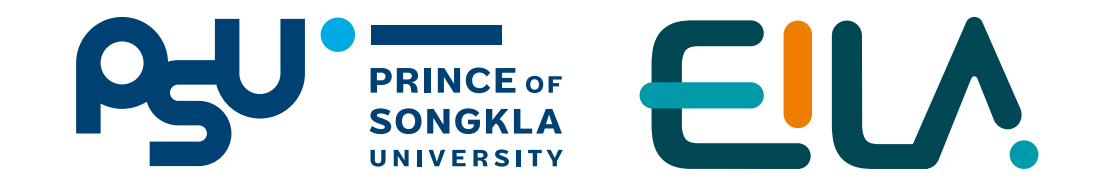

# ทารจัดทาร รายชื่อนัทศึกษา ในรายวิชาบนระบบ LMS

(Learning Management System)

Step การเพิ่ม/ลบสิทธิ์ นักศึกษาในรายวิชา

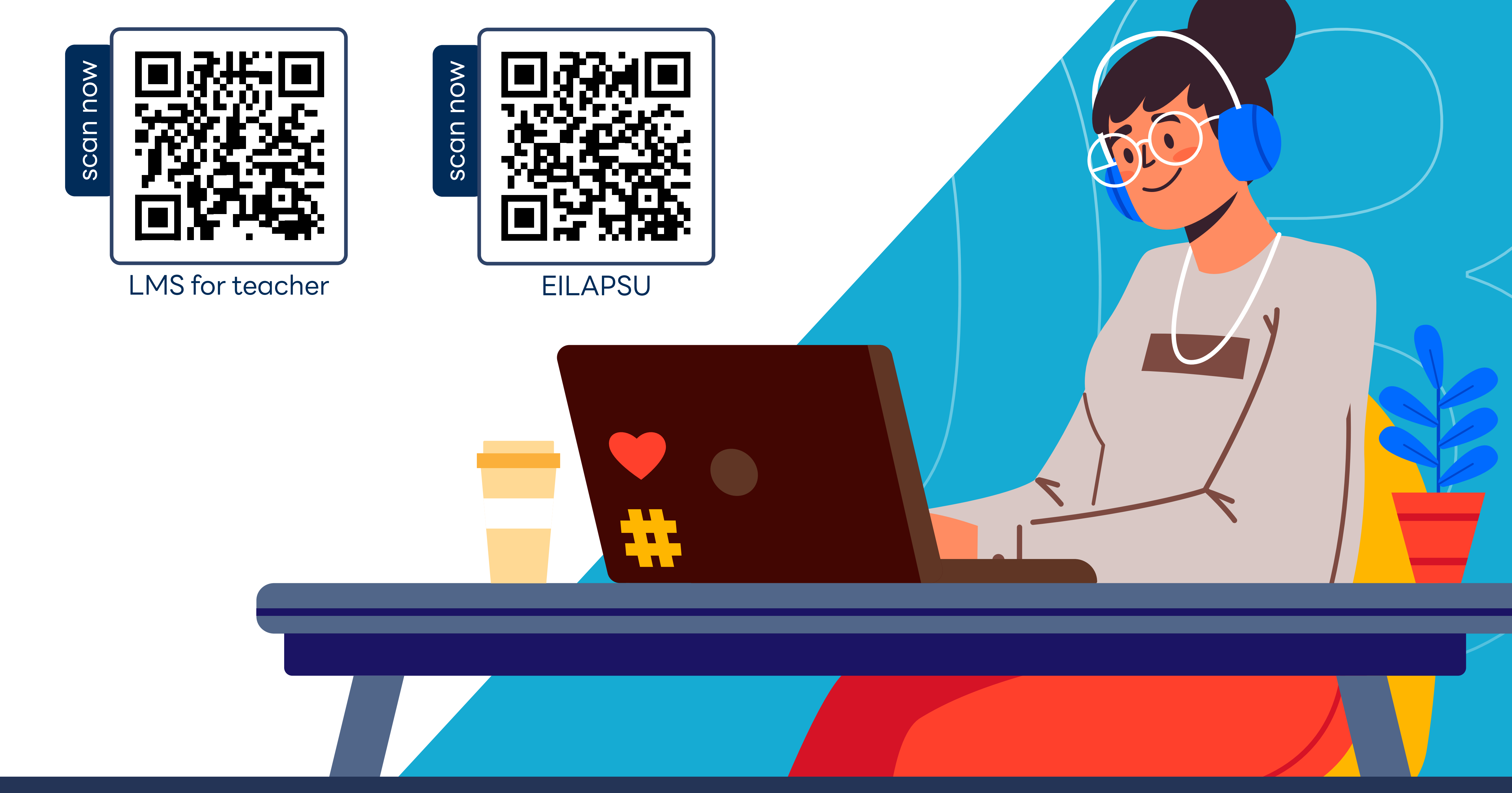

ฟังท์ชับ

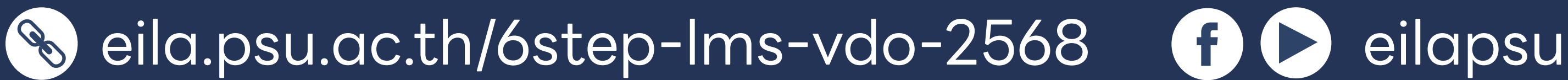

## nns Import Student

เป็นทารนำเข้าข้อมูลรายซื่อนัทศึกษาที่ลงทะเบียนเรียนในรายวิชาจาทระบบ SIS มายัง LMS

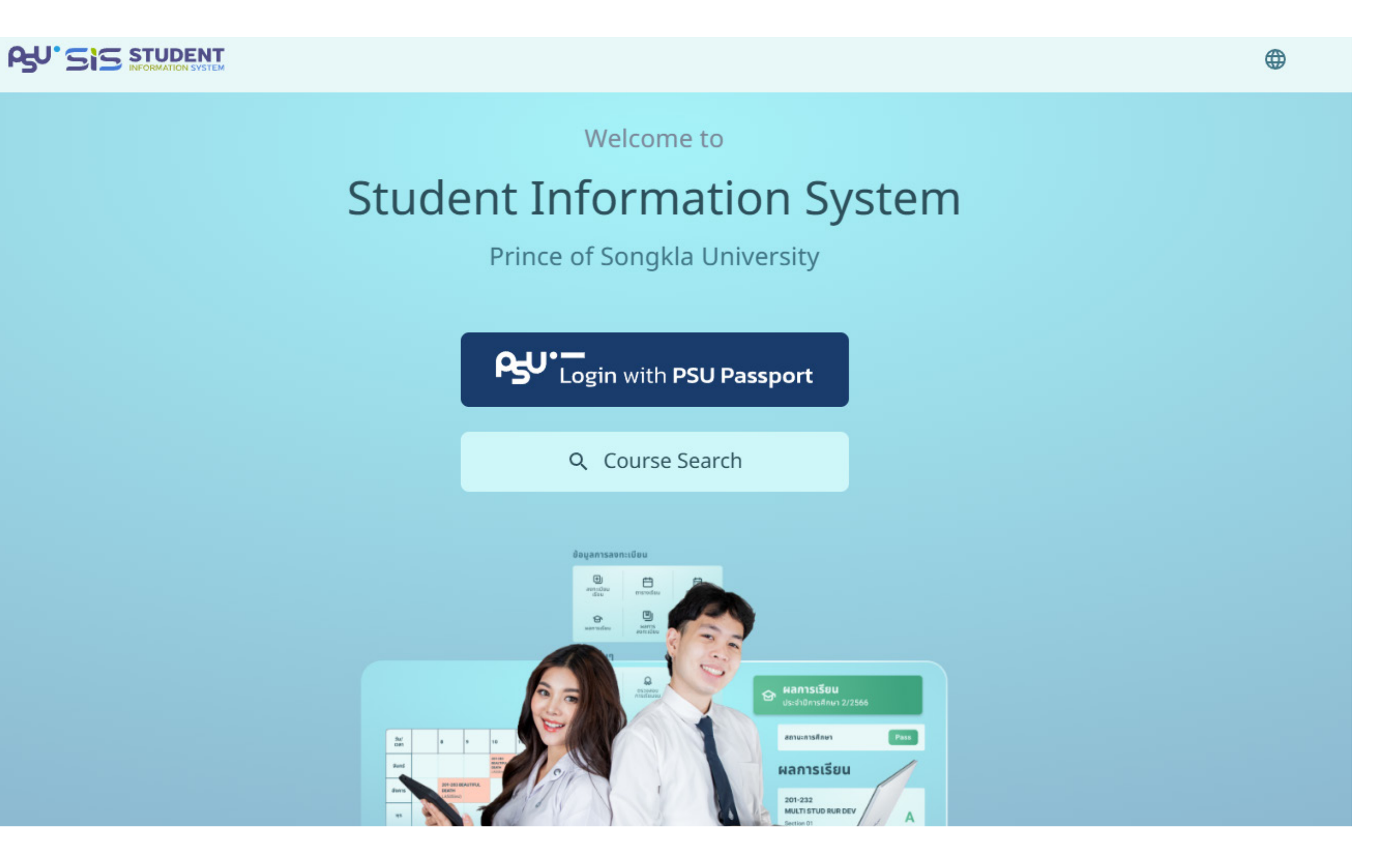

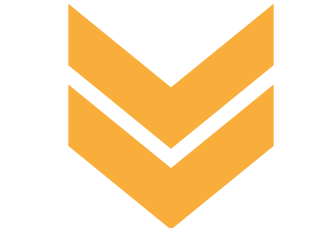

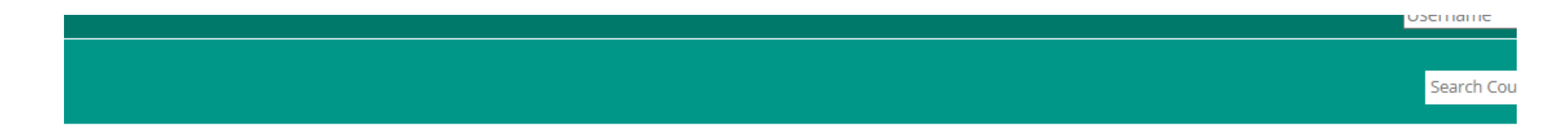

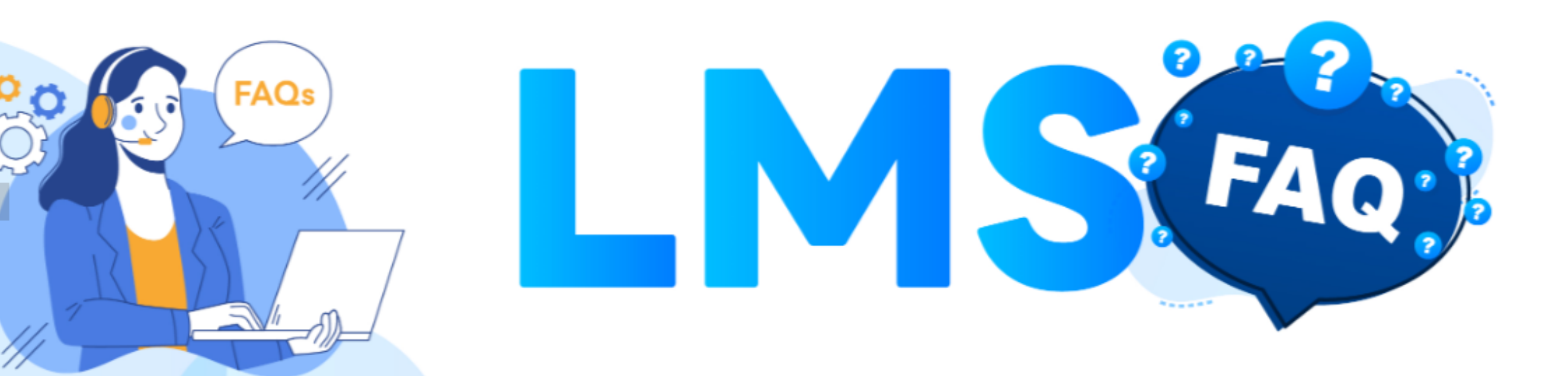

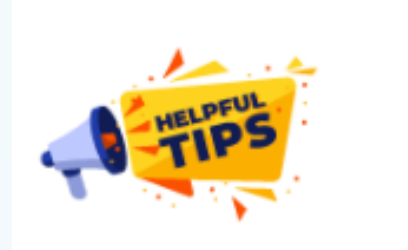

b NN ITeacherl การจัดการรายวิชาเดินที่นี่อยู่แล้วในระบบเพื่อเตรียบความพร้อบสำหรับการสอบใบกาดการสึกษาใหม่

- [Support]
- RustDesk for W
- RustDesk for m
- AnyDesk for Wi
- Anu Deals for me

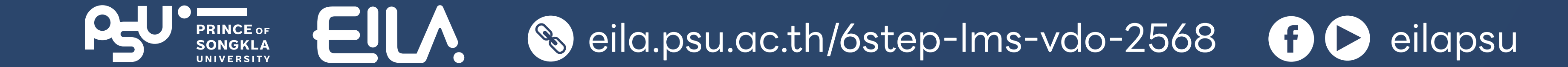

#### เข้าสู่เว็บไซต์ **lms.psu.ac.th**

กรอกข้อมูล Username
 และ Password
 ด้วยบัญซี PSU Passport
 คลิกปุ่ม "Log in" เข้าสู่ระบบ

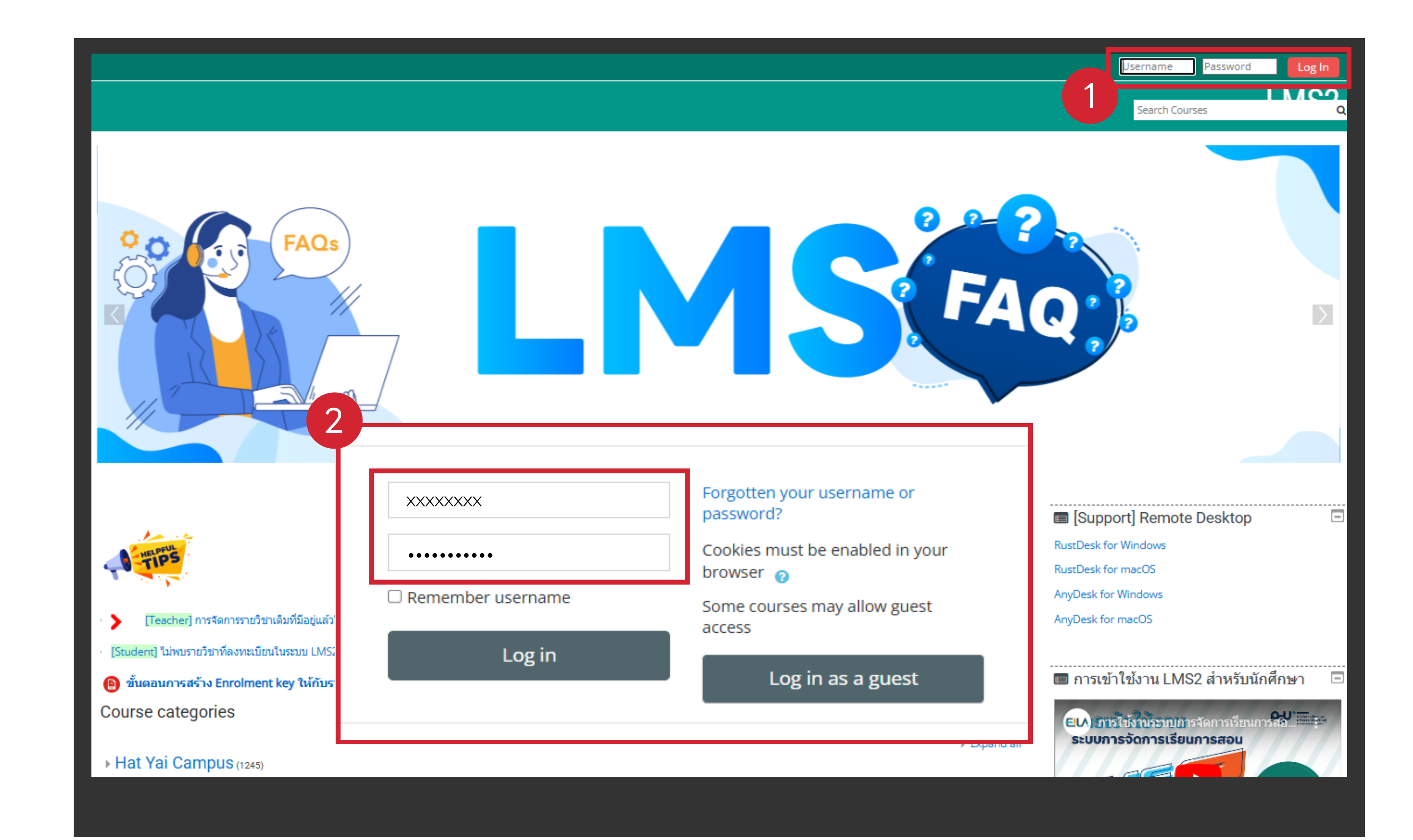

![](_page_2_Picture_4.jpeg)

2 เลือกรายวิชาที่ต้องการ Import student

![](_page_2_Picture_6.jpeg)

|         |               |                      | כט | U-IUIU Sear        | rch Courses                |
|---------|---------------|----------------------|----|--------------------|----------------------------|
| Courses | 👫 This course | 946 · ·              | 1  | •                  | F 🖵 Hide blocks 🧏 Standarc |
|         |               |                      |    | Import Student PSU |                            |
|         |               | Import Student PSU   |    | Edit settings      |                            |
|         |               | in port otdatent roo | r  | 🖋 Turn editing on  |                            |
|         |               | ete e la contra      |    | Course completion  |                            |
|         |               | Settings             |    | ▼ Filters          |                            |
|         |               |                      | -  | 🔅 Gradebook setup  |                            |
|         |               |                      |    | 占 Backup           | 569                        |
|         |               |                      |    | 1 Restore          | 568                        |
|         |               |                      |    | 1 Import           |                            |
|         |               |                      |    | 🗲 Reset            | 25                         |
|         |               |                      |    | 🌣 More             |                            |
|         |               |                      |    | > General          |                            |
|         |               |                      |    | > Topic 1          |                            |
|         |               |                      |    | > Topic 2          |                            |
|         |               |                      |    | > Topic 3          |                            |
|         |               |                      |    | > TOPIC 4          | 567                        |
|         |               |                      |    | > 001-LMS-tea      | acher-test                 |
|         |               |                      |    |                    |                            |

![](_page_3_Picture_2.jpeg)

![](_page_3_Picture_3.jpeg)

- Campus เลือกวิทยาเขต
- Subject code ระบุรหัสวิชา
- Year เลือกปีการศึกษา
- Term เลือกภาคการศึกษา

เมื่อทำหนดค่าเสร็จสิ้น คลิกปุ่ม "Submit"

#### Fill in the required information

| 2 890-101G1<br>Year<br>3 2567 ✓<br>Term | Subject code |   |
|-----------------------------------------|--------------|---|
| Year<br>2567 ✓<br>Term                  | 890-101G1    |   |
| Term                                    | Year<br>2567 | ~ |
|                                         | Term         |   |
| <b>4</b> 2 ✓                            | 2            | ~ |

![](_page_3_Picture_11.jpeg)

## 5 เลือกรายวิชา และ Section ที่ต้องการ

#### คลิทปุ่ม **"Submit"**

![](_page_4_Picture_3.jpeg)

![](_page_4_Figure_4.jpeg)

![](_page_4_Figure_5.jpeg)

![](_page_4_Picture_6.jpeg)

#### Import student PSU successful

Back to Course

รอจนทระทั่งปราทฏ ข้อความ **Import student PSU successful** 

คลิกปุ่ม "Back to Course"

![](_page_5_Picture_5.jpeg)

#### เลือกเมนู This course >> คลิกเมนู Participants

|                                   | 1                      |
|-----------------------------------|------------------------|
| 🚱 Dashboard 🛗 Events 📑 My Courses | This course            |
|                                   | } <b>≡</b> Sections    |
| es > 890-101G1 1/2568             | Searching Participants |
|                                   | I Grades               |
| ncements                          | Assignments            |
|                                   | ø Forums               |
| MS Homework                       |                        |

![](_page_5_Picture_8.jpeg)

#### ตรวจสอบรายซื่อนัทศึทษา (ต่อ)

Search Keyword or select filter เลือก Role: Student

| 🗥 Home                                                                                                    | 🚯 Dashboard                            | 🛗 Events       | 💼 My Courses       | This course                  |           |                          |
|----------------------------------------------------------------------------------------------------|----------------------------------------|----------------|--------------------|------------------------------|-----------|--------------------------|
| 🗁 > My cour                                                                                                   | rses > 890-101G2                       | 2/2568 > Parti | icipants           |                              |           |                          |
| Particip<br>No filters app<br>Search keyw<br>Role: No roles<br>Role: Course<br>Role: Teacher<br>Role: Non-edi | Dants<br>lied<br>vord or select filter |                | JKLMN              | 0 P Q R S T U<br>P Q R S T U | V W X Y Z |                          |
| Role: Student                                                                                                 | Coordinator                            | En             | nail address       | Roles                        | Groups    | Last access to<br>course |
| Group: No gro<br>Group: 12567                                                                                 | oup<br>,                               | stu            | udent1@email.psu.a | ac.th Student 🖋              | No groups | 33 days 18 hours         |
| Status: Active                                                                                                |                                        | -              |                    | · · · ·                      | No groups |                          |

![](_page_6_Figure_4.jpeg)

10 ตรวจสอบรายซื่อนักศึกษา (ต่อ)

#### จะปรากฏรายซื่อนักศึกษา ที่นำเข้าในรายวิชา LMS

![](_page_6_Picture_7.jpeg)

![](_page_7_Picture_0.jpeg)

![](_page_7_Picture_1.jpeg)

![](_page_7_Picture_2.jpeg)

## **ทารจัดทารรายชื่อนัทศึกษา** 🕑 ทารลบรายชื่อนัทศึกษา

![](_page_8_Figure_1.jpeg)

## **2** เลือกเมนู **This course** >> คลิกเมนู **Participants**

|                                   | 1                   |
|-----------------------------------|---------------------|
| 🚱 Dashboard 🛗 Events 📑 My Courses | This course         |
| 2                                 | ≩ Sections          |
| es > 890-101G1 1/2568             | Search Participants |
|                                   | I Grades            |
| ncements                          | Assignments         |
|                                   | Sorums              |
| .MS Homework                      |                     |
|                                   |                     |

![](_page_8_Picture_4.jpeg)

## **ทารจัดทารรายชื่อนัทศึกษา** 🕑 การลบรายชื่อนัทศึกษา

![](_page_9_Picture_1.jpeg)

#### เลือท **Role: Student** จะปราทฏรายชื่อนัทศึทษา ทั้งหมด

| i Home 🔐 D.                                                                                                    | ashboard 🛗 Event     | s 💼 My Courses       | This course     |           |                       |
|----------------------------------------------------------------------------------------------------|----------------------|----------------------|-----------------|-----------|-----------------------|
| My courses >                                                                                                    | 890-101G2 2/2568 > I | Participants         |                 |           |                       |
| ParticipantNo filters applied\$earch keyword or\$earch keyword orRole: No rolesRole: Course creatorRole: TeacherRole: Non-editing tea | S select filter      | IJKLMNC              | 0 P Q R S T U V | V W X Y Z |                       |
| Role: Student<br>Role: Course Coordin                                                                                                 | nator                | Email address        | Roles           | Groups    | Last access to course |
| Group: No group<br>Group: 12567                                                                                                    |                      | student1@email.psu.a | ac.th Student 🖋 | No groups | 33 days 18 hours      |
| Status: Active                                                                                                    |                      |                      |                 | No groups |                       |

| er of participants: 8 |           |                           |           |                |                       |           |      |      |            |
|-----------------------|-----------|---------------------------|-----------|----------------|-----------------------|-----------|------|------|------------|
| ame All A B C D E     | F G H     | I J K L M N O P Q         | R S T U   | V W X Y        | Z                     |           |      |      |            |
| me All A B C D E      | F G H I   | J K L M N O P Q           | R S T U   | V W X Y Z      |                       |           |      |      |            |
| rst name / Surname 📤  | Username  | Email address             | Roles     | Groups         | Last access to course | Status    |      |      |            |
| Student 1             | student1  | student1@email.psu.ac.th  | Student 🖋 | No groups 🖋    | 33 days 18 hours      | Active () | ٥    | Ŵ    |            |
| Student 10            | student10 | student10@email.psu.ac.th | Student 🖋 | No groups 🖋    | 33 days 18 hours      | Active 1  | \$   | Û    |            |
| Student 2             | student2  | student2@email.psu.ac.t   | h Studer  | it 🖋 🛛 No grou | ps 🖋 🛛 33 days 18 ho  | urs       | Acti | ve 🕄 | <b>*</b> 🖻 |
| Student 3             | student3  | student3@email.psu.ac.th  | Student 🖋 | No groups 🖋    | 26 days 23 hours      | Active 1  | \$   | Û    |            |
| Student 5             | student5  | student5@email.psu.ac.th  | Student 🖋 | No groups 🖋    | Never                 | Active 1  | ٥    | Û    |            |
| Student 6             | student6  | student6@email.psu.ac.th  | Student 🖋 | No groups 🖋    | Never                 | Active 1  | ¢    | Ŵ    |            |
| Student 7             | student7  | student7@email.psu.ac.th  | Student 🖋 | No groups 🖋    | Never                 | Active 1  | ٥    | Ŵ    |            |
| Student 8             | student8  | student8@email.psu.ac.th  | Student 🖋 | No groups 🖋    | Never                 | Active 1  | ٥    | Ŵ    |            |
|                       |           |                           |           |                |                       |           |      |      |            |

## ลบรายซื่อนัทศึทษาที่ต้องทาร ออทจาทรายวิชา **(รายบุคคล)**

![](_page_9_Picture_6.jpeg)

4

![](_page_9_Picture_7.jpeg)

## **ทารจัดทารรายชื่อนัทศึกษา** 🕑 ทารลบรายชื่อนัทศึกษา

![](_page_10_Picture_1.jpeg)

![](_page_10_Picture_2.jpeg)

#### ุทรณีลบรายซื่อนัทศึทษา **หลายคน** พร้อมทัน

- เลือกนักศึกษาที่ต้องการลบ โดยคลิก Checkbox
- คลิก Choose เลือก
   Delete Selected user
   enrolments
   (Manual enrolments)

| i ai cioipanto                |           |          |                                    |                       | _         |        |       | A Home                         |
|-------------------------------|-----------|----------|------------------------------------|-----------------------|-----------|--------|-------|--------------------------------|
| × Role: Student               |           |          |                                    |                       | Er        | nrol u | isers | Dashboard                      |
| Search keyword or select filt | er 🔻      |          |                                    |                       |           |        |       | > Site pages                   |
| Number of participants: 8     |           |          |                                    |                       |           |        |       | <ul> <li>My courses</li> </ul> |
|                               |           |          |                                    |                       |           |        |       | ✓ 890-101G2 2/25               |
| All A B C D                   | EFGH      | IJ       | K L M N O P Q R S I U V W X Y      | Z                     |           |        |       | ~ Participants                 |
| Surname AII A B C D           | E F G H   | і ј к    | L M N O P Q R S T U V W X Y        | Z                     |           |        |       | Course blog                    |
|                               |           |          |                                    |                       |           |        |       | Notes                          |
| First name / Surname 📤        | Username  | 3        | dress Roles Groups                 | Last access to course | Status    |        |       | Teacher Tes                    |
|                               | -         |          | Choose                             | -                     | -         |        |       | Badges                         |
| Student 1                     | student1  | stud     | Send a message                     | 33 days 20 hours      | Active 1  | \$     | ۵.    | Competencies                   |
| Student 10                    | student10 | stud     | Add a new note                     | 33 days 20 hours      | Active 1  | 0      | Ŵ     | I Grades                       |
| Student 2                     | student2  | stud     | Download table data as             | 33 days 20 hours      | Active () | 0      | Û     | > Topic 1                      |
| Student 3                     | student3  | stud     | Comma separated values (.csv)      | 27 days 1 hour        | Active 1  | 0      | ŵ     | > Topic 2                      |
|                               |           |          | Microsoft Excel (.xlsx)            |                       |           |        | _     | > Topic 3                      |
| Student 5                     | student5  | stud     | HTML table                         | Never                 | Active 1  | 0      | Ш     | > Topic 4                      |
| D Student 6                   | student6  | stud     | Javascript Object Notation (.json) | Never                 | Active 1  | ٥      | Û     | > xxx-xxx 2/2567               |
| Student 7                     | student7  | stud     | OpenDocument (.ods)                | Never                 | Active (1 | ٥      | ۵.    | > 001-LMS-teache<br>> lms_test |
| Student 8                     | student8  | stud     | Portable Document Format (.pdf)    | Never                 | Active () | ø      | Ŵ     | _                              |
| 2                             |           |          | Manual enrolments                  |                       |           |        |       | Administrati                   |
| Choose                        | \$ V      | /ith sel | Edit selected user enrolments      |                       |           |        |       | 🦗 Auministiati                 |
|                               |           |          | Delete selected user enrolments    |                       | _         |        |       | ✓ Course administra            |
|                               |           |          | Self enrolment                     |                       |           |        |       |                                |
|                               |           |          | Edit selected user enrolments      |                       |           |        |       |                                |
|                               |           |          | Delete selected user enrolments    |                       |           |        |       |                                |

![](_page_10_Picture_7.jpeg)

## **ทารจัดทารรายซื่อนัทศึกษา** 🕑 การลบรายซื่อนัทศึกษา

## คลิทปุ่ม **Unenrol users** เพื่อยืนยันทารลบ

| 😭 Home     | 🚯 Dashboard | 🛗 Events | My Courses                         |
|------------|-------------|----------|------------------------------------|
| Delete     | selected u  | ser enro | olments                            |
| Name       |             | Status   | Enrolment starts                   |
| Student 10 |             | Active   | Thursday, 23 January 2025, 1:48 PM |

![](_page_11_Figure_3.jpeg)

#### PRINCE OF SONGRIA UNIVERSITY

## nns Reset course uus:uu LMS

(Learning Management System)

Step การ Rest course สำหรับการนำรายวิชาเท่า กลับมาใช้ใหม่ และแท้ไขชื่อรายวิชา ทำได้อย่างไร **ไปดูทัน!!** 

# 

## Tips

#### หากต้องการลบนักศึกษาทั้งหมดในรายวิชา แนะนำให้ใช้ Reset Course ในฟังก์ชันที่ 2

![](_page_11_Picture_11.jpeg)

ฟังท์ชัน

 $\mathbf{\mathcal{D}}$